### System Managers Update OneUSG Connect

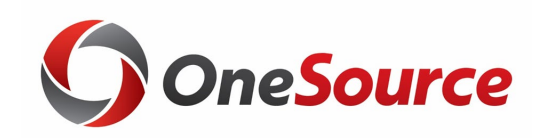

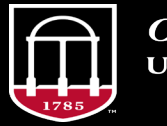

*OneSource* university of georgia website: onesource.uga.edu email: oneusgsupport@uga.edu support desk: 706-542-0202

|   | Objectives                                                                                      |
|---|-------------------------------------------------------------------------------------------------|
| 1 | Review the System Manager role and responsibilities in OneUSG Connect.                          |
| 2 | Reexamine how to complete MSS transactions in OneUSG Connect.                                   |
| 3 | Identify the post go-live updates for System Managers now that we are live with OneUSG Connect. |
|   |                                                                                                 |

### Manager Self Service Tasks

System Manager Update

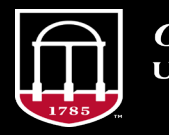

*OneSource* university of georgia website: onesource.uga.edu email: oneusgsupport@uga.edu support desk: 706-542-0202

### **The System Manager Role**

- In OneUSG Connect, the System Manager role is provided to employees who will have the responsibility of completing HR-related tasks for their departments in Manager Self Service
  - In Legacy Systems, these might have been individuals who handled personnels or worked in WebDFS and/or completed actions in UGAJobs no direct translation in terms of roles
- There are around 800 people with this role on campus, but they may be working in this role in different ways, depending on their department/unit:
  - One person may handle all MSS transactions as well as actions relating to hiring in UGAJobs
  - One person may do the HR functions, while another may be responsible for position funding and the financial side of the process
- System Managers serve as the initiator of MSS tasks, may also be an approver, before going on to Central HR for completion

### Where do I complete tasks?

| UGAJobs                                                                                                    | OneUSG Connect<br>ESS or MSS                                                                                                    | USG Process                                                                                                    |
|----------------------------------------------------------------------------------------------------|----------------------------------------------------------------------------------------------------|----------------------------------------------------------------------------------------------------|
| <ul> <li>New Employee</li> <li>Transfer In</li> <li>Promotion</li> <li>Replacement Position</li> <li>Appointment to New<br/>Position</li> <li>Change Standard Hours</li> <li>Change in Pay Type</li> <li>Change in Title</li> </ul> | <ul> <li>Employee-Initiated Actions:</li> <li>Change name</li> </ul> Department-Initiated Actions <ul> <li>Security requests</li> <li>Change T&amp;A Approver</li> <li>Leave Balance Adjustments</li> <li>Ad hoc Salary Change</li> <li>Supplemental Pay</li> </ul> | <ul> <li>Leave Without Pay</li> <li>Prior Year Back Pay (retro pay process)</li> <li>Summer Back Pay (USG summer pay process)</li> </ul> |
| <ul> <li>HR Reclass: Title Only</li> <li>HR Reclass: Job class and title only</li> </ul>                                                                                                    | <ul> <li>Summer Pay Change</li> <li>Funding Change</li> <li>Termination Requests</li> <li>Includes Transfer to Affiliate*</li> <li>Retirement Requests</li> </ul>                                                                                                   |                                                                                                    |

<sup>\*</sup> Note: If an employee is transferring to another USG institution, you would submit a Termination Request, using the "Transfer to Affiliate" Reason Code. If resignation is accidentally selected instead, the employee's benefits will be cancelled.

5

### **Manager Self-Service Transactions**

| Task                                         | Description                                                                                                    |
|----------------------------------------------|----------------------------------------------------------------------------------------------------|
| Security Request                             | Request a change to an employee's security access in OneUSG Connect                                                                    |
| <b>Request Change to T&amp;A Approver</b>    | Request to change an employee's Time and Absence Approver                                                                              |
| Leave Balance Adjustment                     | Request to adjust an employee's system leave balance                                                                                   |
| <b>Request Ad Hoc Salary Change</b>          | Request an ad hoc salary change to an employee's salary (used for compression, equity, in range, and market adjustments, or merit pay) |
| Request Supplemental Pay NEW!                | Request supplemental pay for an employee (either defined term or one-<br>time payments)                                                |
| Manager Self Service<br>Request <i>NEW</i> ! | Request a miscellaneous change for an employee. We currently use this to process Summer Pay Changes                                    |
| Funding Change                               | Request for a combo code/distribution changes to position funding                                                                      |
| <b>Termination Request</b>                   | Request for termination (or transfer to an affiliate) of an employee                                                                   |
| Retirement Request                           | Request to retire an employee in the system (not an intent to retire)                                                                  |

### **Automatic Database Updates**

After final approval of the MSS transaction, the following transactions now automatically update the system:

| <b>AUTOMATIC</b><br>(changes will automatically update the<br>system upon final approval) | MANUAL<br>(must be keyed in manually by Central HR<br>for change to occur) |
|-------------------------------------------------------------------------------------------|----------------------------------------------------------------------------|
| <ul> <li>Job-related transactions:</li> </ul>                                             | Security Requests                                                          |
| <ul> <li>Termination</li> </ul>                                                           | <ul> <li>MSS Request (misc) - new</li> </ul>                               |
| • Retire                                                                                  | Change Time Approvers                                                      |
| <ul> <li>Ad hoc Salary</li> </ul>                                                         | <ul> <li>Adjust Leave Balances</li> </ul>                                  |
| Change Funding Transaction                                                                | Supplemental Pay                                                           |

• Automatic updates mean that information entered <u>MUST</u> be accurate (e.g. Effective Date)

### **Security Request**

- Security requests are used by system managers to submit a request for one of their employees
- System Managers can request cloning of a role, termination of a role, miscellaneous access, etc
  - For example, under Request, you can input "Provision the Job Data View role to this person".

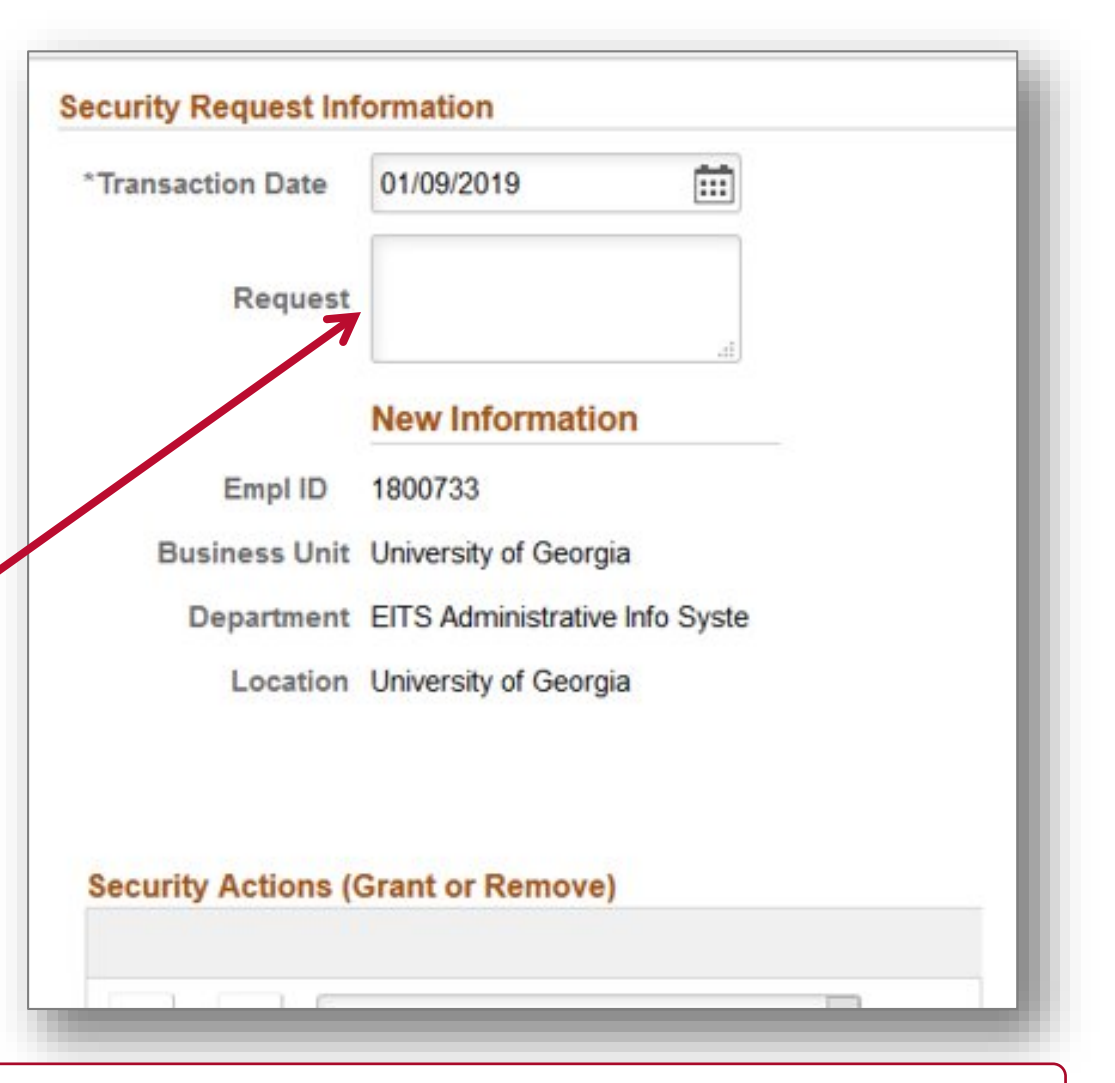

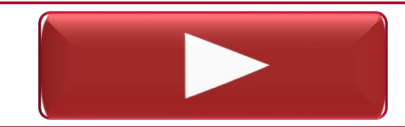

Submitting a Security Request for an Employee

### **Request Change to T&A Approver**

- You can assign any UGA employee to be the Time & Absence Approver for another UGA employee
  - If the employee you want to assign as the Time & Absence Approver is not available on your list, contact <u>oneusgsupport@uga.edu</u>
- If you are changing Time & Absence Approvers in bulk (i.e., for 50+ employees at a time), contact <u>oneusgsupport@uga.edu</u>.
- Effective Date: The day the change needs to take effect. Best practice is for this to be the first day of a pay period, or the date of the hire/transfer if it was mid-period.

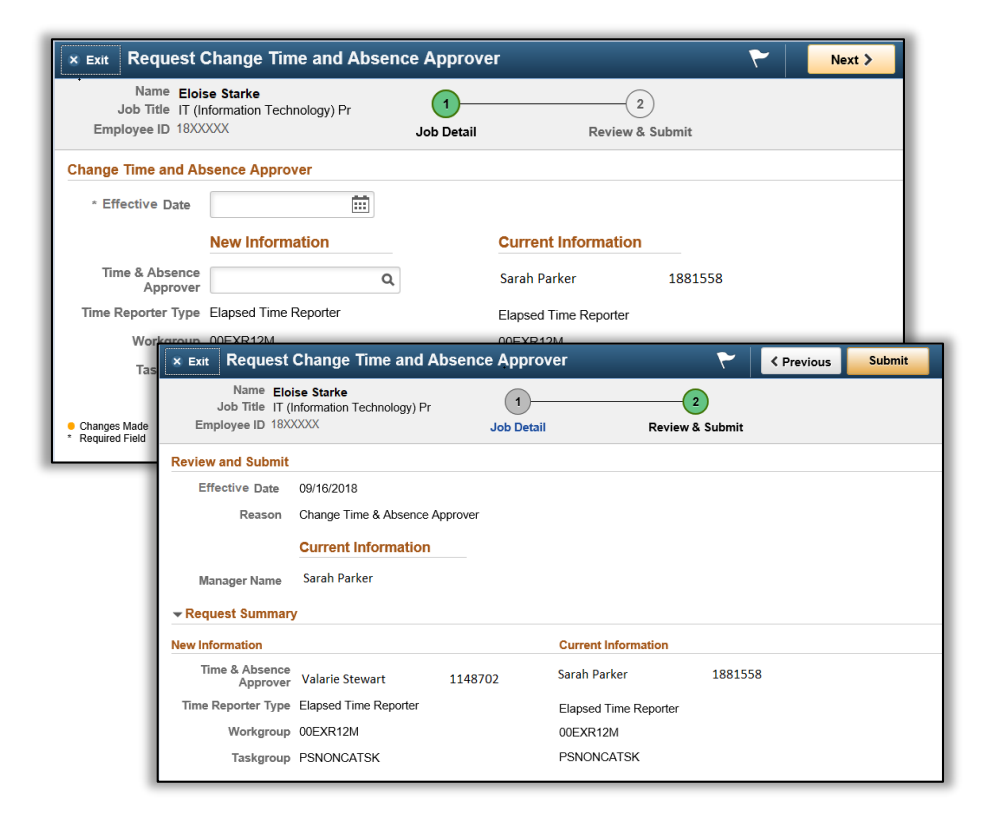

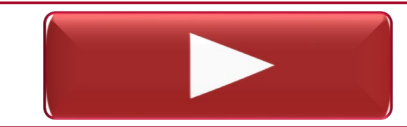

Requesting a Change to an Employee's Time & Absence Approver

### **Request Leave Balance Adjustment**

- In OneUSG Connect, this should happen minimally because you can make corrections without entering a request to adjust the balance.
- Employees, supervisors, and Time & Absence approvers can edit submitted leave and it will pick up on the next on-cycle payroll for correction.

| T (Information Technolog        | y) Pr           | Job Detail | 2<br>Review & Submit |  |
|---------------------------------|-----------------|------------|----------------------|--|
| Adjust Leave Balanc             | e               |            |                      |  |
| * Effective Date                |                 |            |                      |  |
| Request                         |                 |            |                      |  |
|                                 | New Information |            | Current Information  |  |
| Sick Balance                    | 40.00           | ·          | 40.00                |  |
| Vacation Balance                | 52.00           |            | 52.00                |  |
| Unscheduled Holiday<br>Balances | 0.00            |            | 0.00                 |  |
| Comptime Balance                | 0.00            |            | 0.00                 |  |
| Deferred Holiday<br>Balance     | 0.00            |            | 0.00                 |  |
| Educational Leave<br>Balance    | 0.00            |            | 0.00                 |  |

Requesting a Leave Balance Adjustment

### **Ad Hoc Salary Change**

- As a result of the Cohort 5 (Augusta University) implementation of OneUSG Connect, reason codes are different.
- The codes relating to Supplemental Pay are now relocated to that transaction type.
- The codes you now see are:

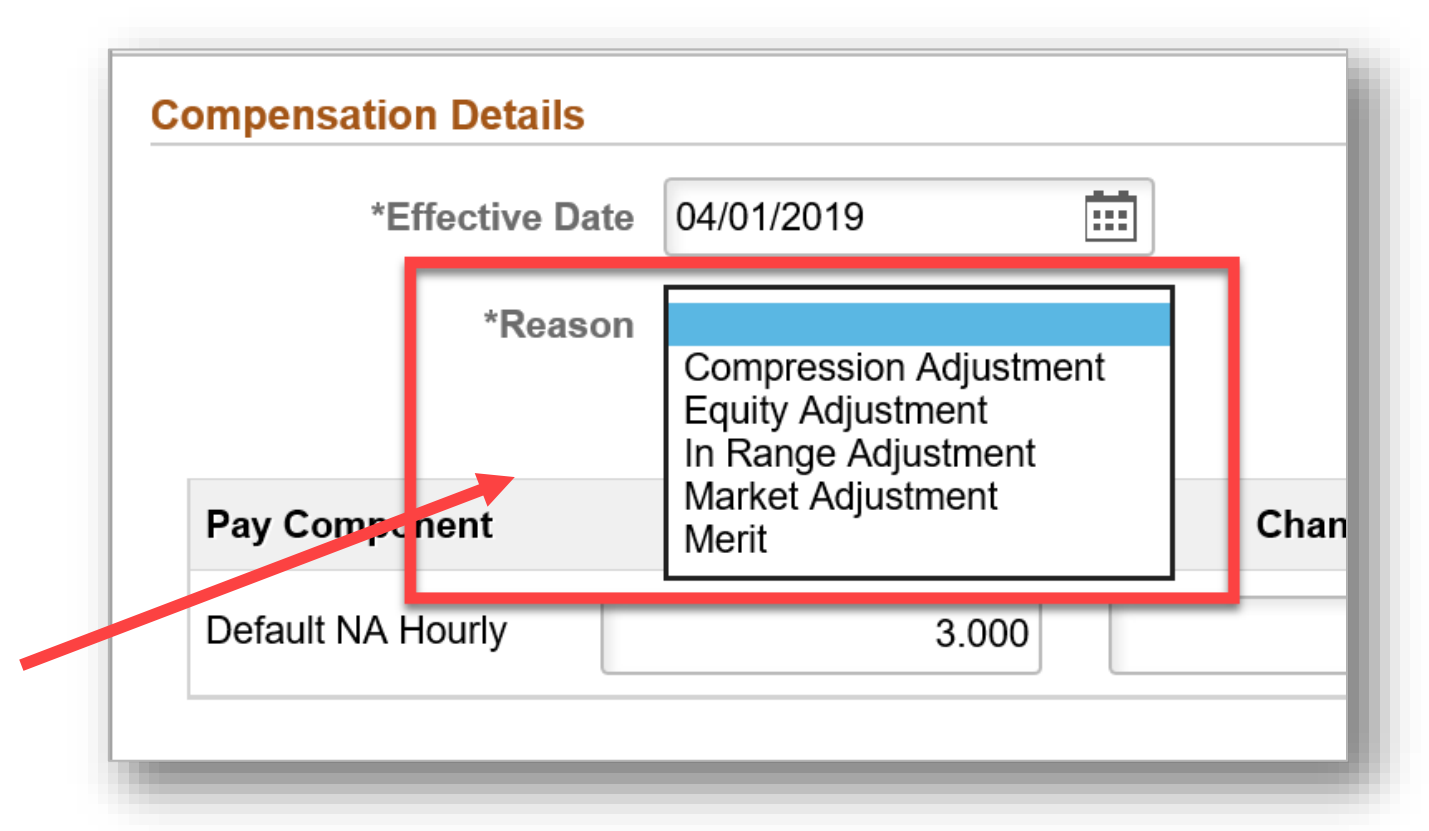

Requesting an Ad Hoc Salary Change

### **Requesting Supplemental Pay**

- Supplemental Pay refers to Supplements or Extra Compensation payments.
- Supplemental pay now has its own MSS Transaction in OneUSG Connect.

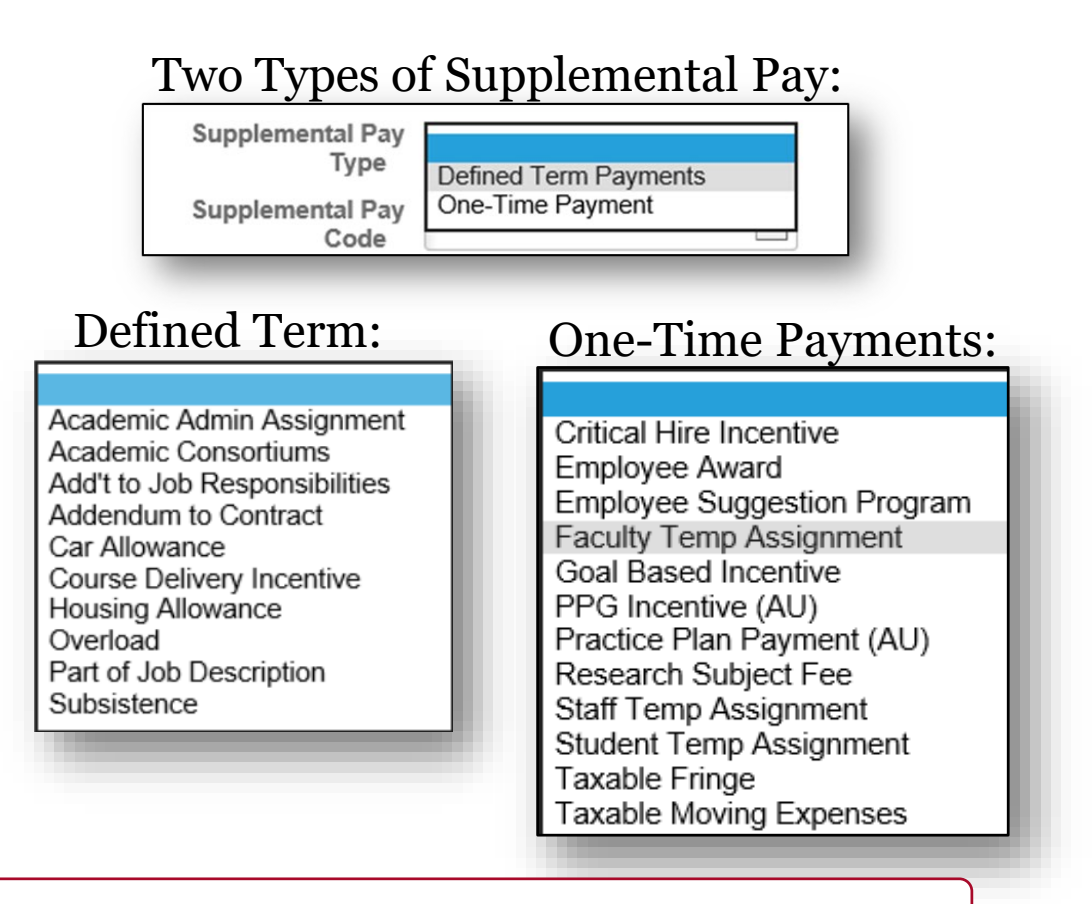

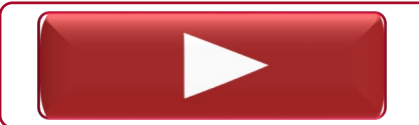

### Requesting Supplemental Pay

### **Supplemental Pay Processes**

**Important:** Detailed instructions for the following requests can be located in the <u>Changes to Salaries and Compensation Rates</u> document.

The following fully-approved UGA supplemental pay forms should be attached to your MSS request in OneUSG Connect by the HR/Payroll deadline listed on the <u>monthly or biweekly</u> <u>practitioner payroll processing calendar</u>:

- Employee Request for Reimbursement of Relocation Expenses
  - Use the <u>Reimbursement of Relocation</u> form.
- Award Request for UGA Employees (funded by the UGA Foundation)
- Award Request for UGA Employees (funded by the UGA Research Foundation)
- Special Pay (Extra Compensation) Request Process
  - Use the <u>Request for Special Pay</u> form.
- Request for Temporary Teaching Overload Compensation
  - Use the <u>Temporary Teaching Overload Compensation</u> form.
- First Year Odyssey Seminar Request for Compensation
  - Use the <u>First Year Odyssey Seminar Request for Compensation</u> form.

### **Summer Pay Change**

- Summer Pay Change Form submission from Ad Hoc Salary Change to an MSS Request
  - Could not continue to process as a \$.01 transaction as an ad hoc salary change when Augusta went live
- Available in the Forms menu
  - Same location as the security request form
- User-friendly, with the option to add comments and attachments
- Additional info in the Training Library at the link below.

| Name E Starke<br>Job Title Skilled Co<br>Employee ID 18XXXXX | raft Worker              |
|--------------------------------------------------------------|--------------------------|
| Manager Self Service                                         | Request Information      |
| *Effective Date                                              | 05/23/2019               |
| Request Type                                                 | Miscellaneous            |
| Request                                                      | Summer Payroll<br>Change |
| <ul> <li>Changes Made</li> <li>* Required Field</li> </ul>   |                          |

Submitting a Summer Payroll Change Request

### **Summer Pay Change Form Process Exception**

If the employee is not available as a choice in Manager Self Service because the initiating department does not have access to the employee in OneUSG Connect:

- Email the form to HRWeb@uga.edu and include the name and email of **an approver in the initiating department. This person needs to already be an approver of Manager Self-Service transactions.** 
  - HRWeb reviews the form and initiates the MSS transaction on behalf of the department.
  - HRWeb inserts the approver into the transaction using ad hoc approver functionality.
  - Allows transaction to be approved by both initiating department and the home department.

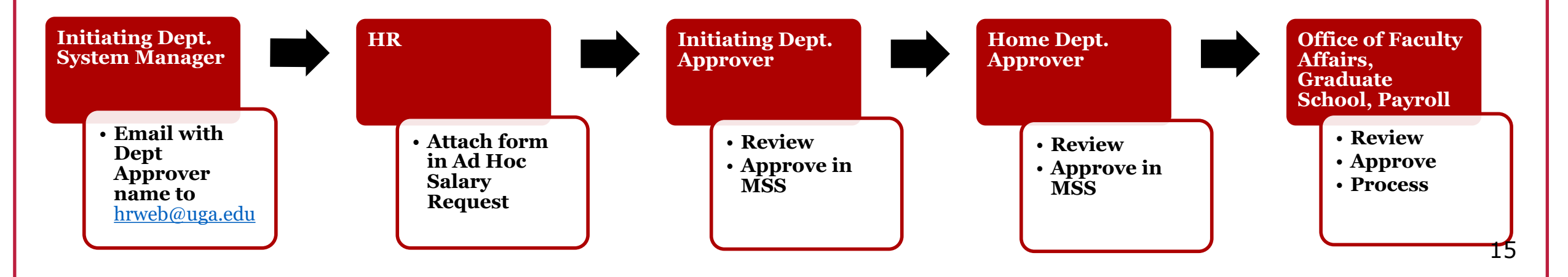

## **Position Funding Change Navigation**

The names of the menu options that you see have changed for Change Funding transactions:

- To submit: MSS Navigator > Position and Funding > Change Position Funding
- To view: MSS Navigator > Position and Funding> View/Approve Position Funding

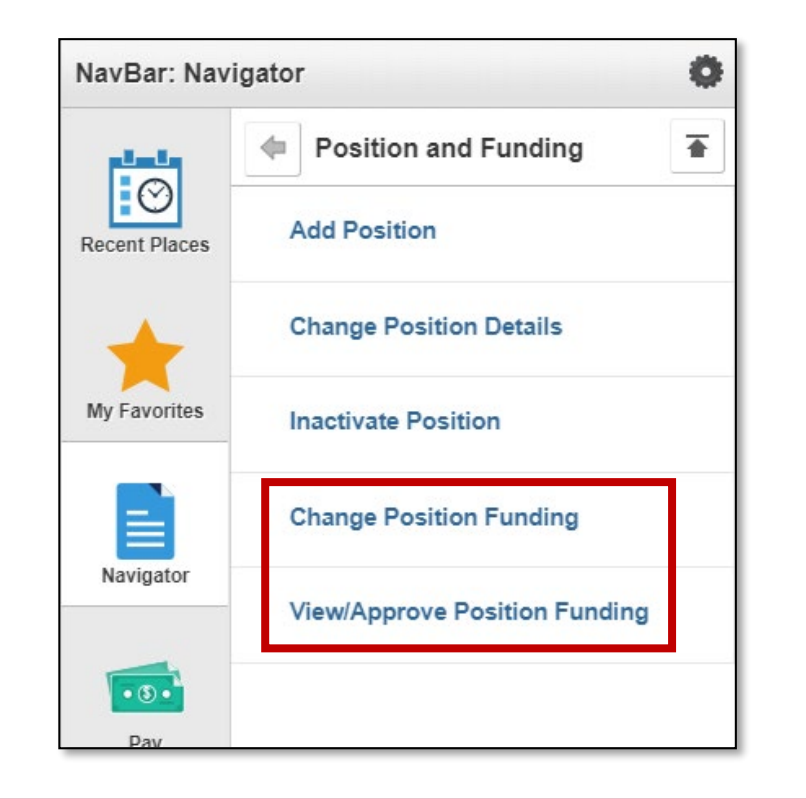

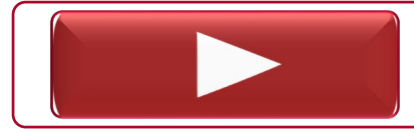

Submitting a Change Funding Request

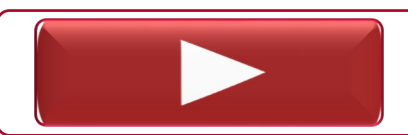

Viewing Funding Change Status

### **Termination Request**

- You can request a termination of an employee in OneUSG Connect using the termination form.
- Enter the termination effective date in the Effective Date field and select one of several reasons for termination.
- Effective Date: The first day after the last day worked **or** the first day after an active HR status (e.g. approved leave time).
  - This effective date includes weekend days, holidays, or any day during a pay period.
- Be aware that retirement is <u>**not**</u> one of the termination reasons.

| × Exit Terminat                                            | e Employee                     |                |                      | ۲ | Next > |
|------------------------------------------------------------|--------------------------------|----------------|----------------------|---|--------|
| Debbie Carr<br>IT (Information Technology) Pr              |                                | Job Detail     | 2<br>Review & Submit |   |        |
| Work and Job Inform                                        | nation                         |                |                      |   |        |
| * Effective Date                                           | 09/24/2018                     |                |                      |   |        |
| *Reason                                                    |                                |                |                      |   |        |
|                                                            | Current Information            |                |                      |   |        |
| Position Title                                             | INSTRUC TECH DEV PROF P        | —              |                      |   |        |
| Job Title                                                  | IT (Information Technology) Pr | 460X00         |                      |   |        |
| Reports To                                                 | PROJECT DIRECTOR               | - <b>B</b> -34 |                      |   |        |
| Manager Name                                               |                                |                |                      |   |        |
|                                                            |                                |                |                      |   |        |
| <ul> <li>Changes Made</li> <li>* Required Field</li> </ul> |                                |                |                      |   |        |

HR requires the following information in the comments section to support the request:

- Department and position information
- Last day worked by the employee
- Is the employee on leave? If so, what are the dates of the leave?
- If the dept has knowledge that the employee is transferring to another unit, please include the unit to which the employee is transferring.

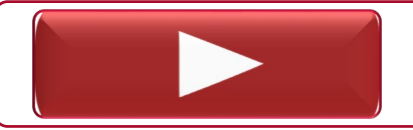

**Requesting Termination of an Employee** 

### **Termination Request Scenarios**

| Scenario                                                                                                    | Last Day<br>Physically<br>Worked | Last Day in<br>Active HR<br>Status | Termination<br>Effective<br>Date | Notes                                                                                                    |
|----------------------------------------------------------------------------------------------------|----------------------------------|------------------------------------|----------------------------------|----------------------------------------------------------------------------------------------------|
| The employee submits a resignation effective<br>in two weeks. The employee's last day<br>physically working falls on a Friday, 10/26.                                                                                           | 10/26                            | 10/26                              | 10/27                            |                                                                                                    |
| The employee submits a resignation effective<br>in one month. The employee's last day<br>physically working falls on Tuesday, 10/23.<br>However, the employee is approved to take<br>leave 10/24-10/26.                         | 10/23                            | 10/26                              | 10/27                            |                                                                                                    |
| The employee submits a resignation effective<br>immediately to the supervisor on Tuesday,<br>10/23. The employee's last day physically<br>working is Wednesday, 10/10.<br>He/she is currently on an unpaid leave of<br>absence. | 10/10                            | 10/23                              | 10/24                            | Note: Please keep<br>in mind that those<br>who are on an<br>unpaid leave of<br>absence will be on<br>benefits billing with<br>Alight. 18 |

### **Termination Request Scenarios**

| Scenario                                                                                                    | Last Day<br>Physically<br>Worked | Last Day in<br>Active HR<br>Status | Termination<br>Effective Date |
|----------------------------------------------------------------------------------------------------|----------------------------------|------------------------------------|-------------------------------|
| The employee submits a resignation to the supervisor effective Tuesday, 1/1. The employee's last day physically working is Monday, 12/31. The effective date of the termination falls on a holiday.                                                                                         | 12/31                            | 12/31                              | 1/1                           |
| The employee submits a resignation from a temporary position effective Tuesday, 10/23. The employee's last day physically working is 10/23. The employee has accepted a benefited position with the same institution effective the same day as the resignation from the temporary position. | 10/23                            | 10/23                              | 10/24                         |

### **Terminations and Transfers**

#### Employees who are transferring <u>within departments</u> at UGA:

- These are transfers that exist within UGA.
- *Best practice* = the employee sharing this information with the intent to resign from his/her current position and to transfer to another unit on campus.
- Transfer is initiated through UGAJobs when the hiring department submits the Hiring Proposal.
- The department that is *vacating* the employee should submit the request to terminate the employee via an MSS Termination with the coordination of end dates and start dates.
  - Request should include the intent to transfer in the comments section and that it is a transfer within the institution

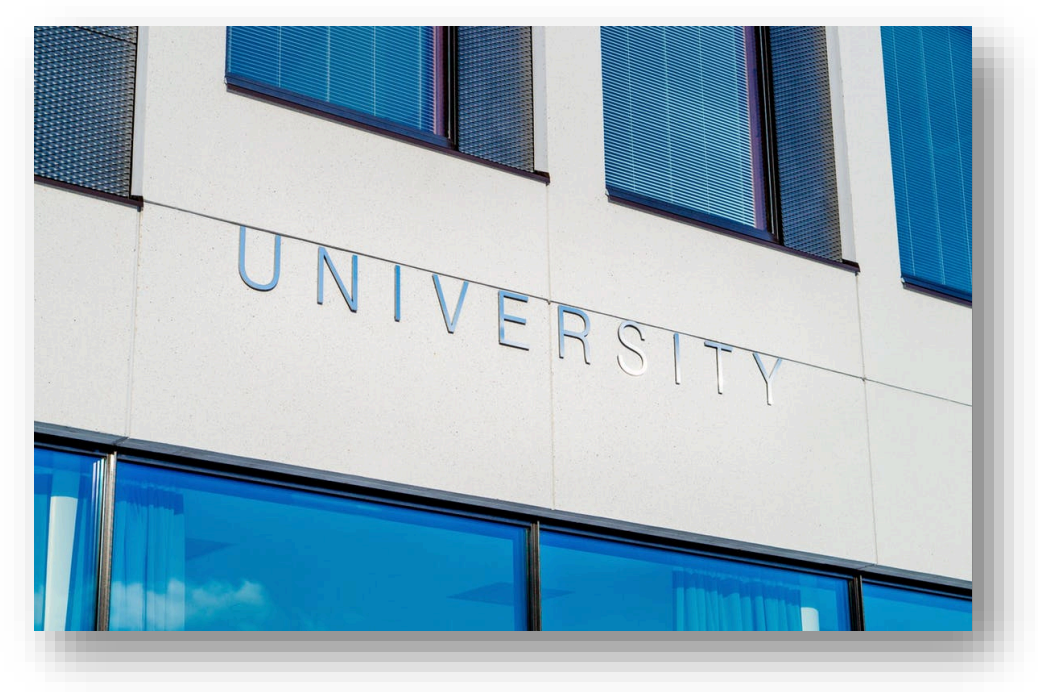

### **Terminations and Transfers**

#### Transfers <u>outside of UGA</u>- those employees who are transferring to another USG institution:

- These transfers to other USG institutions involve our partnership with the OneUSG Support team.
- The HR practitioner should notify Central HR/Benefits via an MSS Termination to provide the following:
  - Name of employee
  - Name of school employee is transferring to
  - Employee's last day of work at UGA
    - If the last day at UGA and the first day at the receiving school crosses a month, UGA needs to coordinate the termination and hire date with the receiving school so that there is no gap in health insurance coverage.
- Central HR will complete the transfer form and coordinate the transfer with SSC and the receiving school.

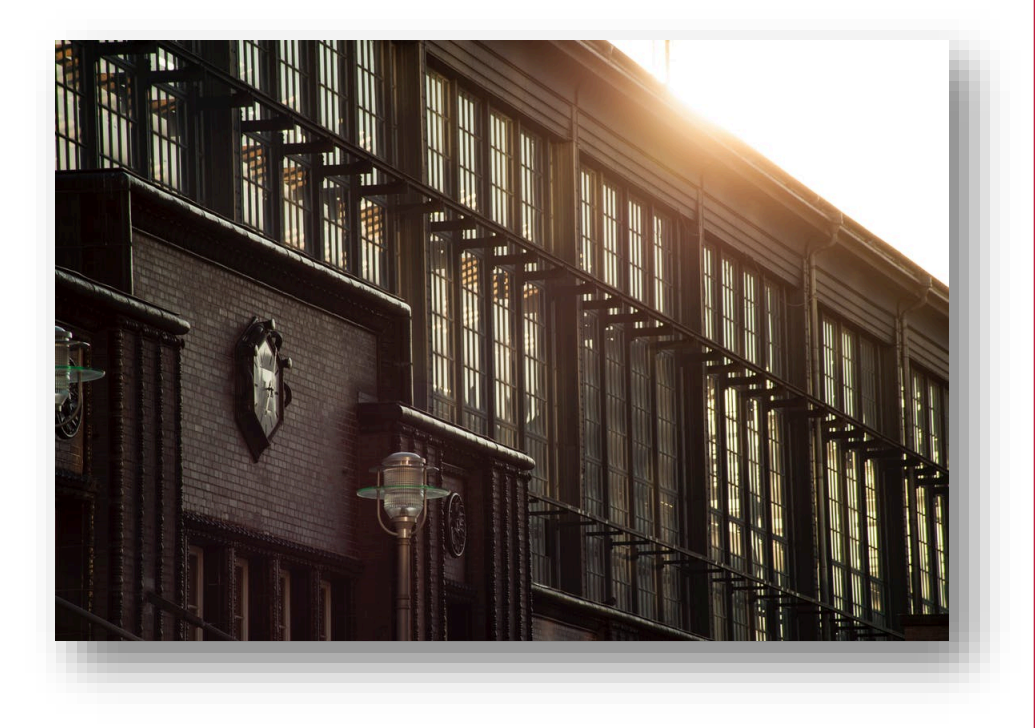

### **Requesting Retirement for an Employee**

- A system manager can request retirement for an employee in OneUSG Connect using the retirement form
  - This is not an *intent* to retire. When retirement is requested, the employee has already visited Central HR and knows his/her retirement date.
- The retirement form replaces a personnel to retire.
- Effective Date: ALWAYS the first day of the month bc for retirement, the last day an employee will be active at UGA is the last day of the month.

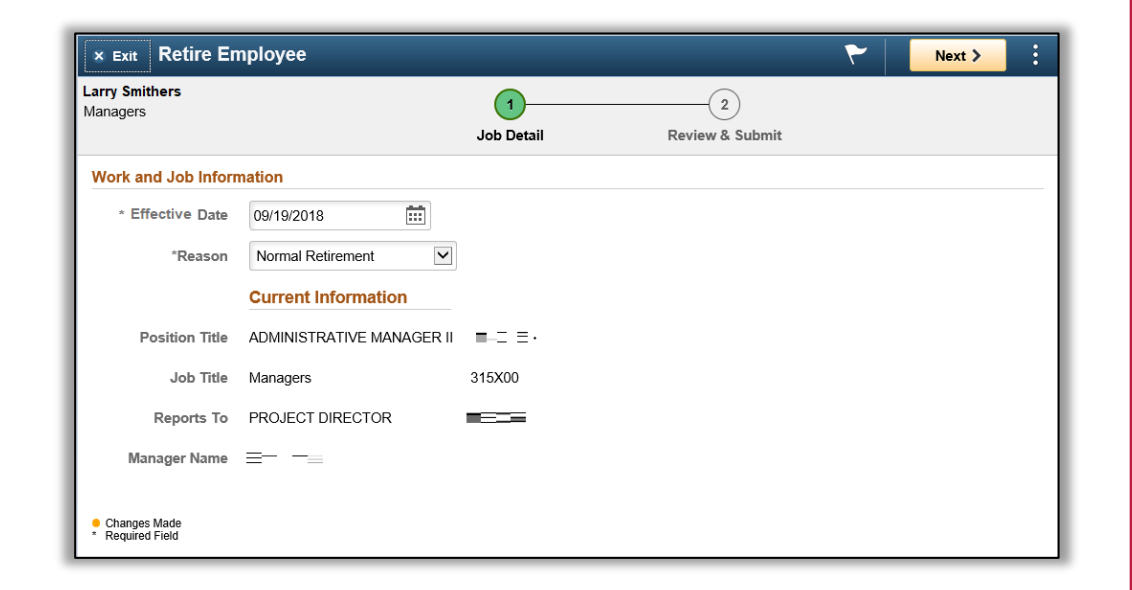

**Requesting Retirement of an Employee** 

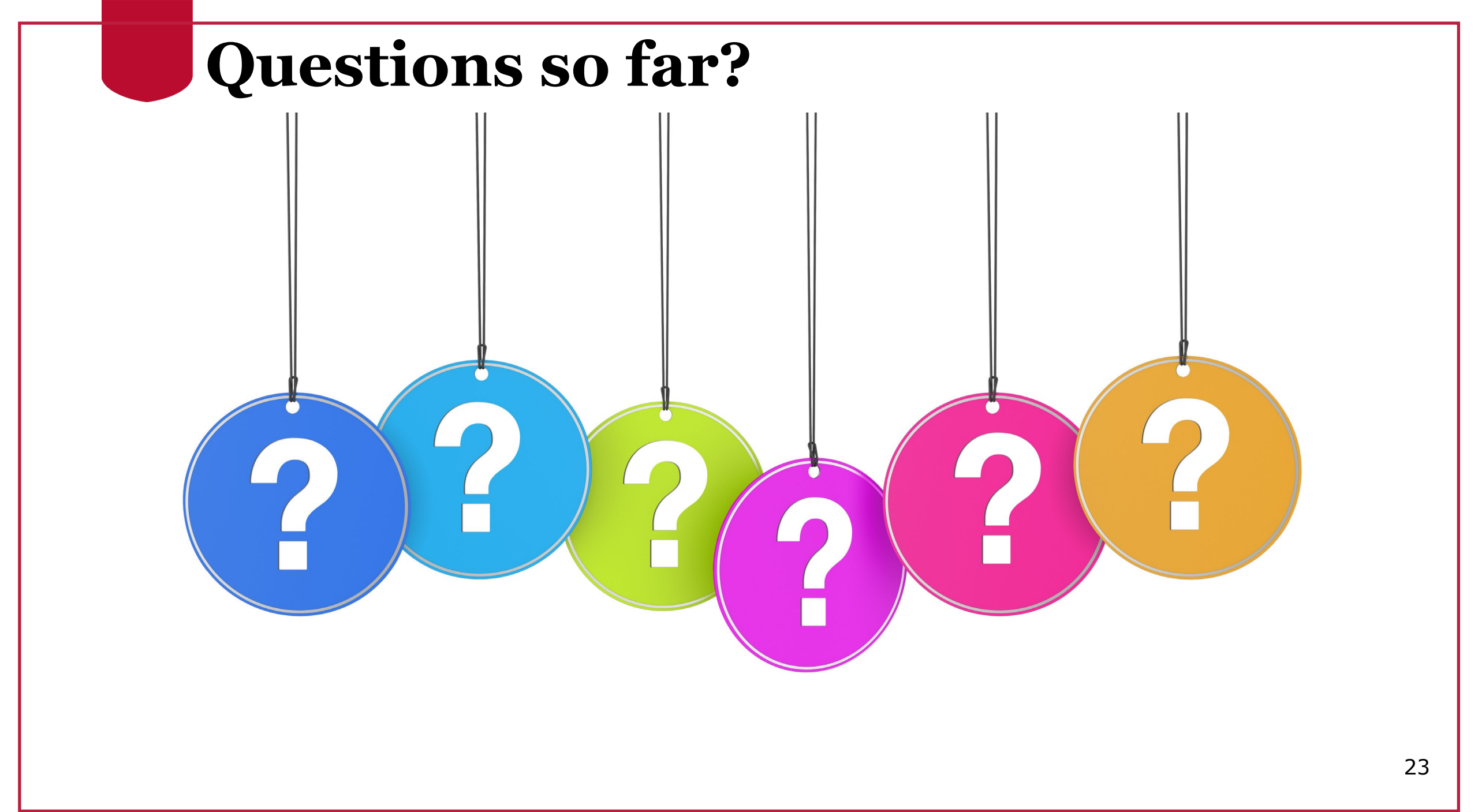

### Additional System Manager Updates

System Manager Update

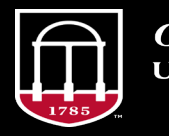

*OneSource* university of georgia website: onesource.uga.edu email: oneusgsupport@uga.edu support desk: 706-542-0202

### **Short Work Break (SWB)**

- The Short Work Break (SWB) = the steps necessary to designate the end of a defined employment period (Academic, Semester, or Summer).
- SWB action moves the employee to a non-pay status to avoid overpayment while not working.
- When employees are on SWB, they are considered active employees and must adhere to USG/UGA policies.
- For FY19 and FY20 **ONLY**, Short Work Break is used for:
  - *Conversion population*—specifically for those in an identified population that had legacy data without future assignments.
  - *Faculty (10-month) and Graduate Students* during the Summer months of June and July.

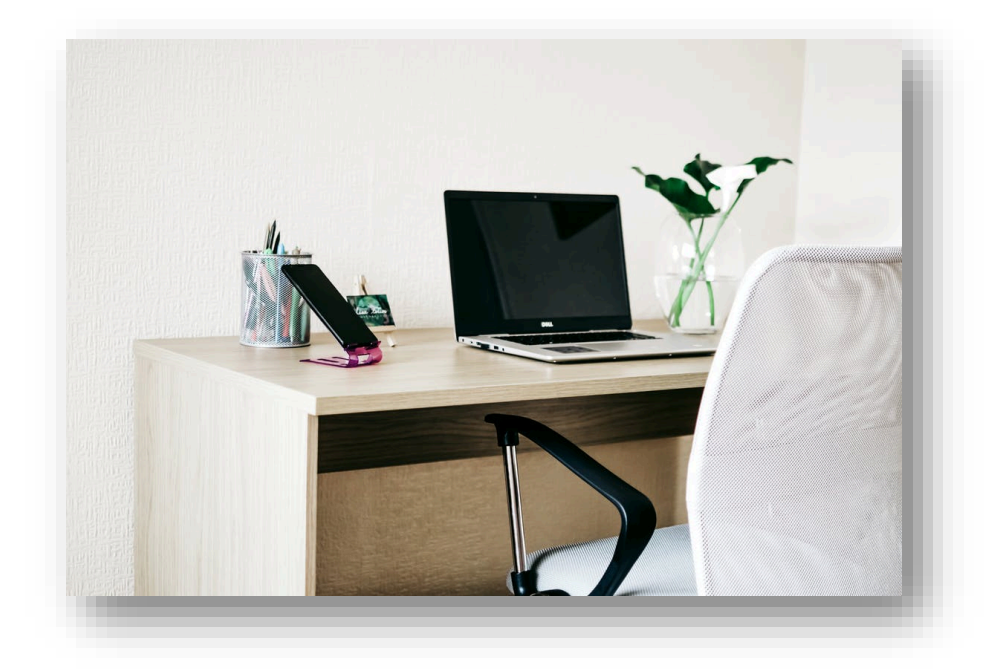

### **Payroll Encumbrances and SWB**

- OneUSG Connect payroll encumbrance calculation weekly.
- It runs for all USG institutions.
- System Managers can run the "Budget Actuals Sum on Position" query on the System Manager Reporting Page for details of personal service encumbrances.

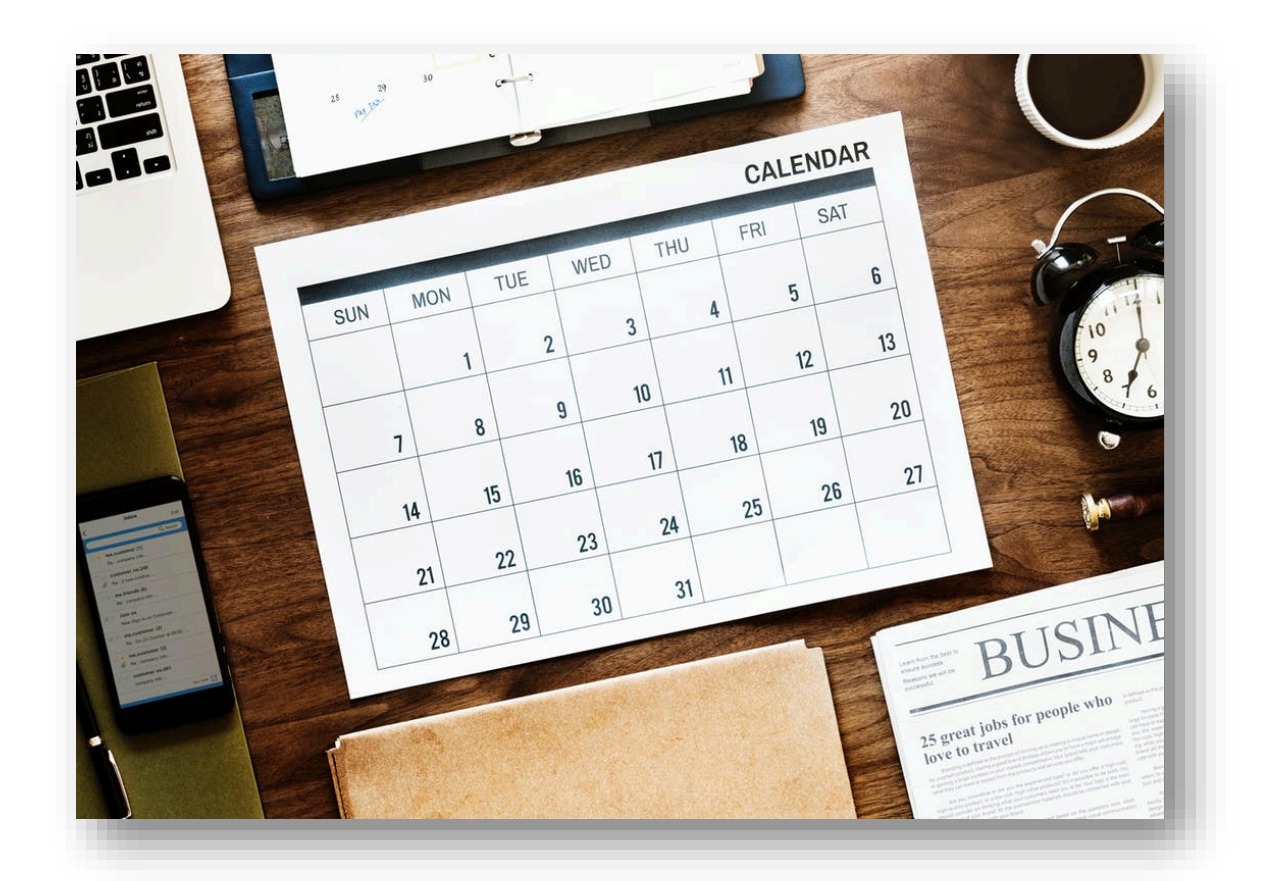

### Leave Without Pay (LWOP)

Leave Without Pay (LWOP) in our legacy system is now done in two ways in OneUSG Connect:

1. An employee submits a regular absence request and does not have sufficient leave balance to cover the request.

The amount of leave time not covered by the leave balance goes uncompensated, resulting in LWOP. 2. An employee is going on an extended leave event and does not have sufficient leave balance, or they will be on Short Term Disability (STD)/Long Term Disability (LTD).

The employee will be on a Leave Of Absence (LOA) (paid or unpaid).

### **Student Workers**— **Spring/Summer/Fall Work Scenarios**

- No action is needed for Student Worker Positions (paid hourly) that meet all of the following criteria:
  - Re-employed in the same position,
  - Re-employed in the same department, and
  - Receiving the same hourly rate
- Consult the Student Worker Scenarios Quick Guide for detailed instructions on different scenarios.

| Does the student<br>currently hold a<br>Student Position<br>as of Spring 2019 | Will the student hold<br>a temp administrative<br>position as of<br>Summer 2019 | Will the student return<br>to the same student<br>position they held in<br>Spring come Fall | Will the student<br>move to a different<br>student position in<br>the fall | Steps to Take:                                                                                                    |
|-------------------------------------------------------------------------------|---------------------------------------------------------------------------------|---------------------------------------------------------------------------------------------|----------------------------------------------------------------------------|----------------------------------------------------------------------------------------------------|
| Yes                                                                           | No                                                                              | Yes                                                                                         | No                                                                         | <ul> <li>Leave student in active student worker position throughout<br/>summer semester.</li> </ul>                                                                                                    |
| Yes                                                                           | No                                                                              | No                                                                                          | Yes                                                                        | Submit a OneUSG HCM MSS termination request to remove the<br>student from their student worker position                                                                                                    |
| Yes                                                                           | Yes                                                                             | Yes                                                                                         | No                                                                         | <ul> <li>Create New Temp Position <ul> <li>Leave student active in student worker position</li> <li>If the unit does not have an open temporary position to seat the student, the unit would need to create a temporary position via UGAlobs Position Management request to create new</li> <li>Once the position has been established, the unit can direct Hire student into the temporary position.</li> <li>Prior to having the student resume work in their student worker position for the fall, the unit should submit a request via OneUSG HCM MSS to terminate the student from the Temporary position</li> <li>The unit should submit a request to reclassify the student position for the Simmer employment, the unit should submit a request to reclassify a position for the fall.</li> <li>At the end of summer employment, the unit should submit a request to reclassify a position, the unit should submit an evaluate reque via UGAlobs position management.</li> </ul> </li> </ul> |
| Yes                                                                           | Yes                                                                             | No                                                                                          | Yes                                                                        | <ul> <li>The unit should submit a request to reclassify the student position into a temp position for the Summer.</li> <li>To reclassify a position, the unit should submit an evaluate requival UGAJobs position management, In the justification box incluit the following text; Request reclassify Student Worker position to Temporary position and the effective start and end dates.</li> <li>At the end of the summer employment, the unit should submit a request via OneUSG HCM MSS to terminate the student from th Temporary position.</li> </ul>                                                                                                    |

### **Commitment Accounting Functions – Retro Distributions**

- In OneUSG Connect, Commitment Accounting is where retroactive changes to the distribution of salary, benefit, and tax expenditures are processed.
- Retro Distributions reallocate payroll costs, incorporating and applying position funding changes made after the payroll accounting entries were created and/or **distributed** to the GL.
- There are two different types of Retro Distributions:
  - 1. Budget Retros
  - 2. Direct Retros

### **Budget Retro Updates**

<u>**Budget Retro</u>** - changes to <u>all</u> prior period payroll accounting entries on or after the effective date of the change, **triggered by a change in funding.**</u>

- A Budget Retro Distribution request is done using the same process as a request to Change Position Funding.
- See the <u>Budget and Direct Retro Decision Matrix</u> to determine which method of cost reallocation should be used.
- *Example*: When a portion of an employee's position earnings are charged to a suspense combo and a portion to a valid combo code. Two queries exist to see all funding for a position:
  - The Funding for Position Employee (180\_CA\_POSITION\_FUNDING)
  - Funding for Position and Employee by Chartfield (180\_CA\_POSITION\_FUNDING\_BY\_CF)

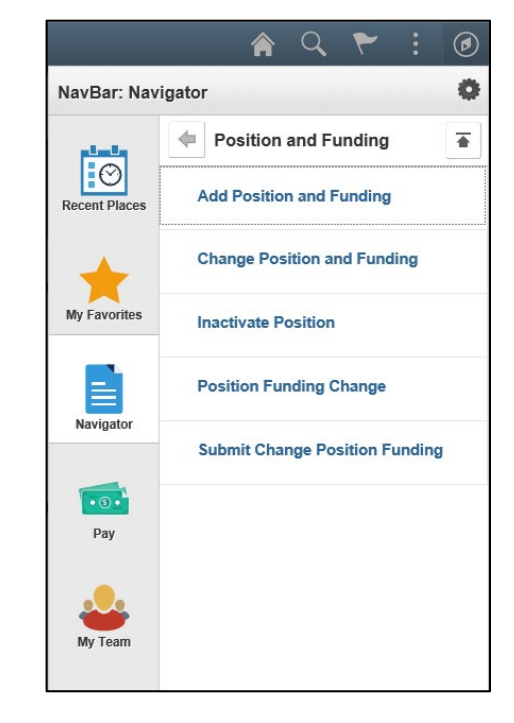

### **Direct Retro Updates**

**<u>Direct Retros</u>** are one-time changes to payroll accounting entries in a specified date range. Departments will request changes and Central Commitment Accounting will enter.

- Payroll cost reallocations, which are used to transfer payroll charges from one combo code to another, are initiated by processing a Change Funding Request or a Direct Retro Request, depending on the circumstances.
- See the <u>Budget and Direct Retro Decision Matrix</u> to determine which method of cost reallocation should be used. The Retro Payment Request site contains information on the difference between a budget and direct retro.
- For more information or to request a Direct Retro, <u>click</u> <u>here</u>.

|                                     | NIVERSIT                                                           | Y OF GEORGIA                                                                                                    |
|-------------------------------------|--------------------------------------------------------------------|----------------------------------------------------------------------------------------------------|
| Home                                | IT Help Desks                                                      | Services                                                                                                    |
| Services                            | A-Z Search                                                         |                                                                                                    |
| Service (                           | Catalog / OneSour                                                  | ce / Commitment Accounting / Retro                                                                                      |
| Reti                                | ro Payro                                                           | ll Request                                                                                                    |
| Payroll c<br>processii<br>Direct Re | ost reallocations, w<br>ng a Change Fundii<br>etro Decision Matrix | hich are used to transfer payroll charg<br>ng Request or a Direct Retro Request<br>to determine which method cost reall |

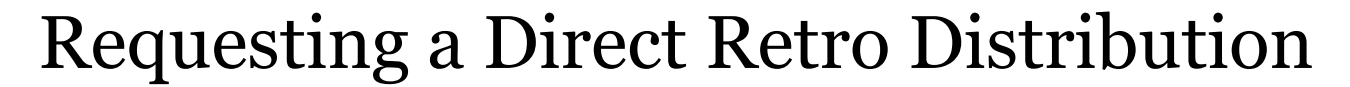

### **Changing Standard Hours/EFT/FTE**

- To change the Standard Hours/FTE for a position, complete the process through UGAJobs via Evaluate a Position.
- This process can be used to update the standard hours associated with the position, which will write an effective dated row to the position and the job in OneUSG Connect.

Note: This change *can* have an impact on **benefits and/or leave accruals** for the employee seated in that position. It does *not*, however, update any **compensation data**.

- To update the compensation, use the **Ad Hoc Salary Change Request** via Manager Self-Service.
- These changes should be made in concert with each other, utilizing the same effective date and, usually, the beginning of a pay period.

### **Changing Standard Hours/EFT/FTE**

#### Example 1: Graduate Student

- Non-benefit-eligible employee paid on a monthly basis
- Original offer = 33% time and 13 hours
  - Equates to: \$15,000 over 10 months if base salary established by the Graduate School is \$45,000 for "academic payroll"
- Change = 50% time and 20 hours
  - Compensation changes to \$22,500

#### Example 2: College Magazine Author

- Non-benefit-eligible employee paid on a monthly basis
- Paid "by piece" at \$2000/article
- Since payroll guidelines dictate the person is an employee within the last 24 months, he/she must be paid via payroll.
- Placed as monthly in the past at an established standard base rate.
- Adjust Comp Rate to pay: \$0 in January, \$2000 in February, \$0 in March, and \$4000 in April, based on articles written.

### **Overpayment Processing**

If it is determined that an employee should not be paid at all after the payroll has been confirmed and the overpayment is discovered before the pay date:

- The department should complete an Off-Cycle Request Form to reverse payment.
  - The only information to be completed is the Employee Information section, the Detailed Explanation in the middle of the form, and the Special Processing Instructions.
    - Use net amount (from the Validate Monthly Pay query) and date of deposit
    - Use the exact same information in the Special Processing Instructions Ex: "Stop direct deposit of \$1,500 for 6/28/19"
- Send the request to <u>oneusgsupport@uga.edu</u>.
- The subject line should read "UGA Paycheck Reversal."

If the overpayment was a result of incorrect Job Data (e.g. compensation rate, hire date, etc), this data needs to be corrected immediately in OneUSG Connect using the standard procedure for these types of changes

**Ex**: If the compensation rate was incorrect, an Ad Hoc Salary Request needs to be submitted with the revised rate.

### **Overpayment Processing**

#### If the payment has already been made:

- If the overpayment was a result of incorrect Job Data (e.g. compensation rate, hire date, etc), this data needs to be corrected immediately in OneUSG Connect using the standard precedure for these types of changes.
- Then, the department should complete the <u>Overpayment Worksheet</u>.
  - Send the form to <u>oneusgsupport@uga.edu</u>.
  - The subject line should read "UGA Overpayment."

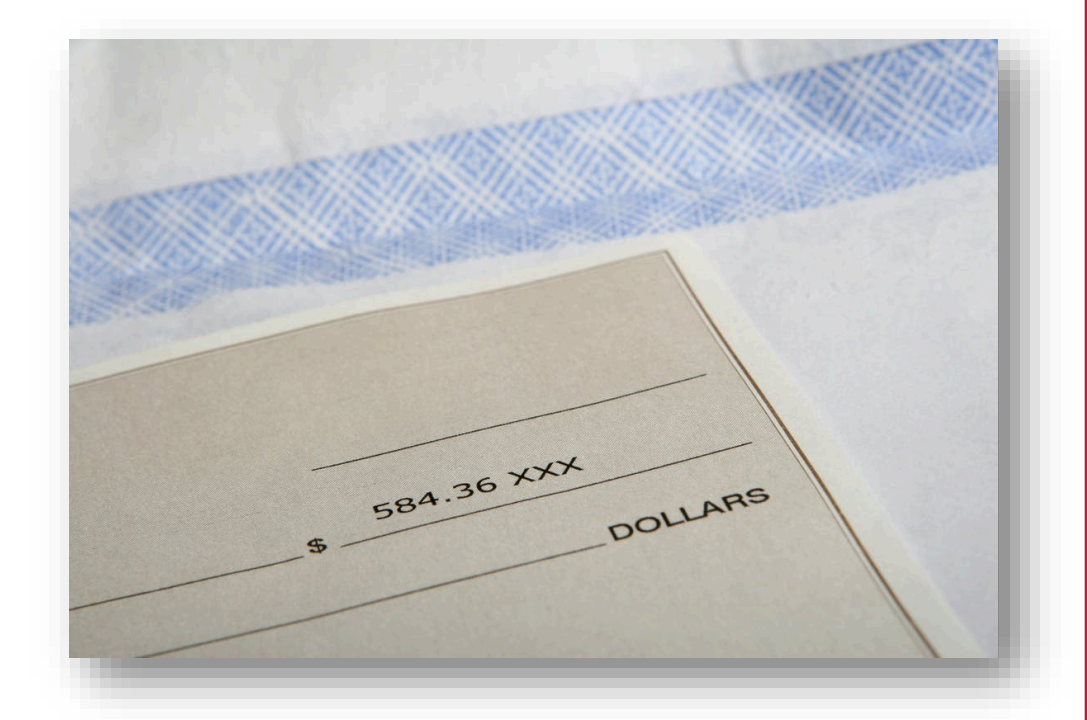

### **Overpayment Calculation**

#### If the employee is terminated or inactive:

- Payroll will review the Overpayment Worksheet and manually calculate repayment due from the employee.
- Payroll will respond back to the department with the amount due from the employee.

### If the employee is active and can repay in one payment:

• Biweekly and monthly corrections made above will trigger retro adjustments and prior period adjustments on the next on-cycle payroll.

### If the employee is active and has to repay in multiple payments:

- *Monthly*: Payroll will set up negative Additional Pay on multiple checks.
- *Biweekly*: If prior period adjustments result in a negative check, Payroll will set up negative Additional Pay on future checks.

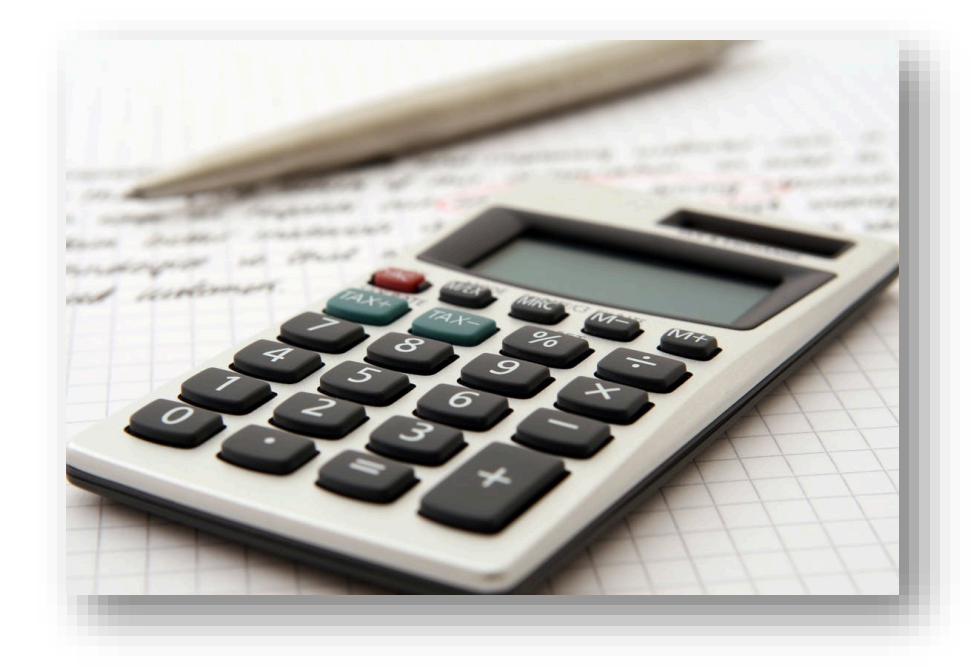

### **Overpayment Calculation**

### Departments seeking repayment have the following responsibilities:

- 1. Send an email with a read receipt or send a certified letter to the employee informing him/her of the overpayment.
- 2. If the employee does not respond to the initial email or letter within 15 days, then a 2nd email with a read receipt or a certified letter should be sent to the employee.
- 3. If the employee does not respond within another 15 days, then a certified letter should be mailed to the employee.
- 4. If the employee does not respond within 30 days from the last letter, Payroll will turn the debt over to Accounts Receivable unless an alternate solution has been negotiated between the department and Payroll.

\*Per payroll calendars (https://busfin.uga.edu/payroll/calendar/)

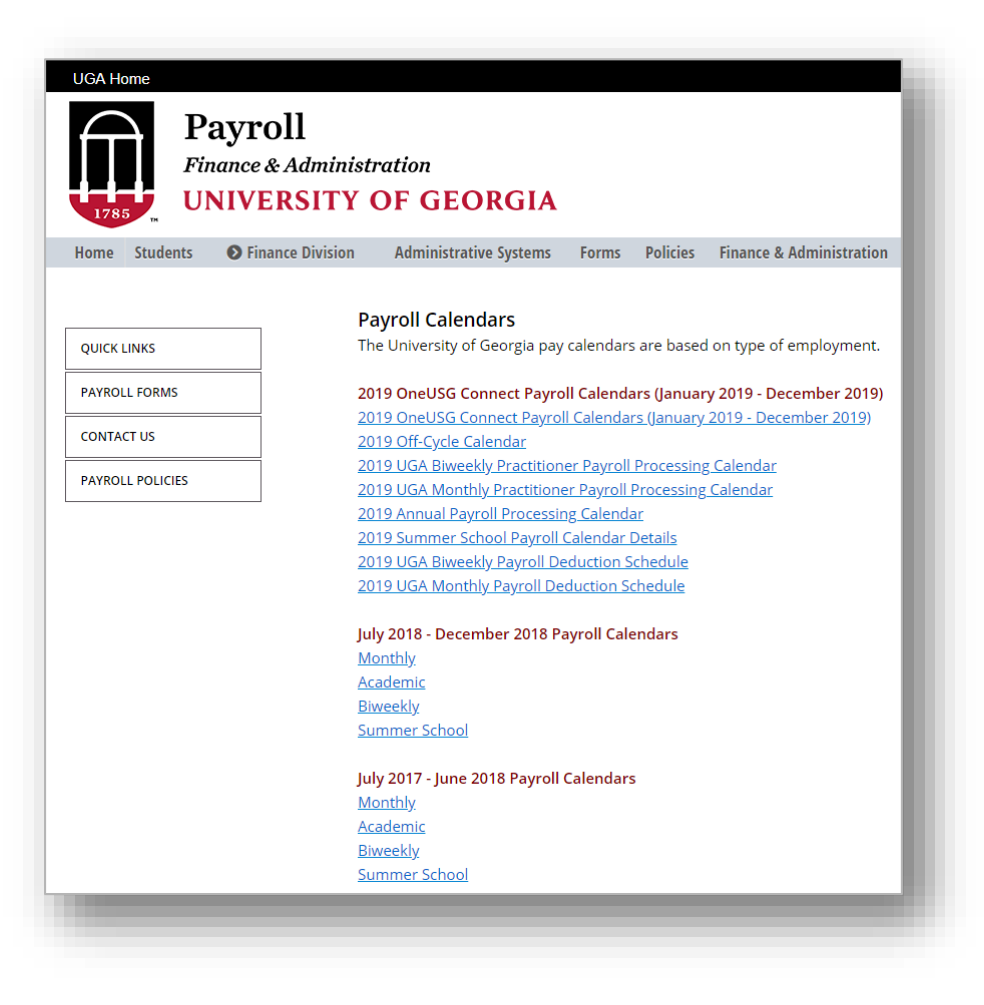

### HR Department Position Changes (one-by-one)

- One-by-one position changes can be initiated via "**modify action**" in UGAJobs.
  - Departmental **approvals** should be completed prior to the Effective Date entered in UGAJobs via the "modify" request.
- Units MUST **update funding** entry through Manager Self-Service (MSS) Change Funding.
- Review the Time and Abs Enrolled query (**180\_TL\_ABS\_ENROLLED**) and, if needed, submit a request for Time and Absence Approver change.
- **Review security access** and submit any changes through MSS Security Request Form.

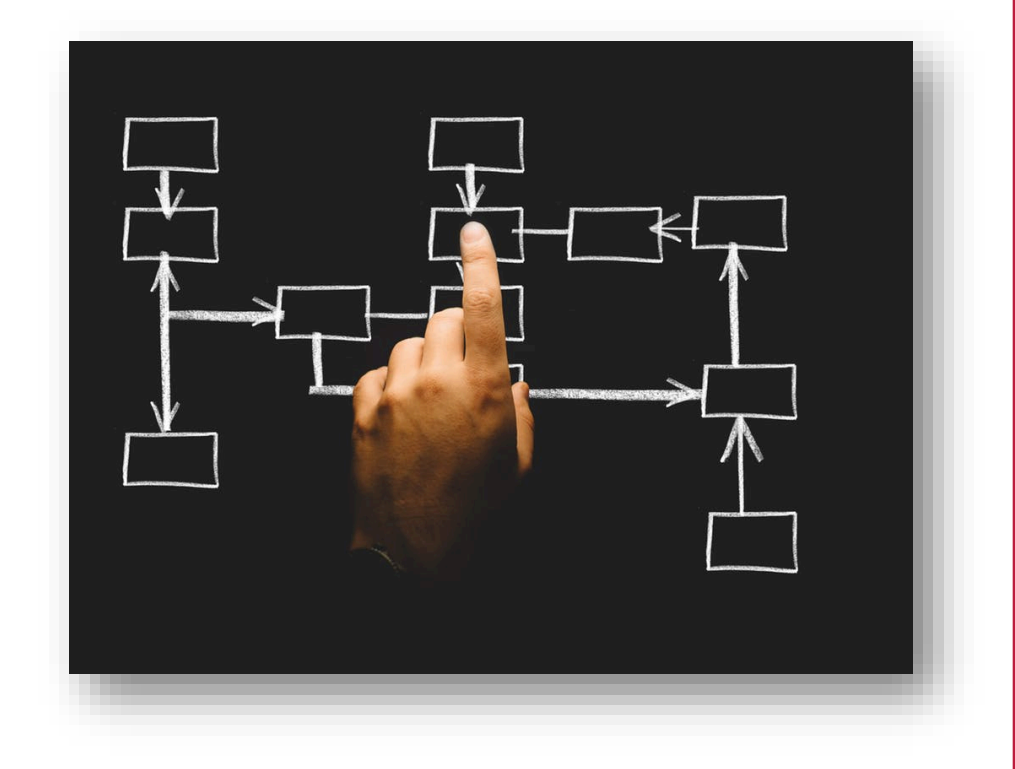

### **HR Department Position Changes**

Other considerations:

- All Time and Absence approvals need to be complete by the date of submission.
- Faculty members cannot be changed without approval from the Office of Faculty Affairs.
- Existing workflow will not re-route to new approvers based on position moves
- Access to other systems may be affected as this may be seen as a "position change"
- The on <u>Moving a Position to another HR Department Standard Operating</u> <u>Procedure (SOP)</u> provides detailed instructions and steps.
- Use the <u>Checklist: Moving a Position to another HR Department</u> as a guideline.

### **Enrolling/Updating a Time Reporter**

- When employees are hired, they are automatically enrolled in Time & Labor in OneUSG Connect.
- Once an employee is hired and an employee record is created, the hiring unit/distributed unit <u>must</u> make sure the employee is enrolled correctly as a Time Reporter.
  - Run the **180\_TL\_ABS\_Enrolled** Query.
  - If the Time Reporter enrollment is incorrect, submit a ticket to <u>oneusgsupport@uga.edu</u> (see next slide for steps)

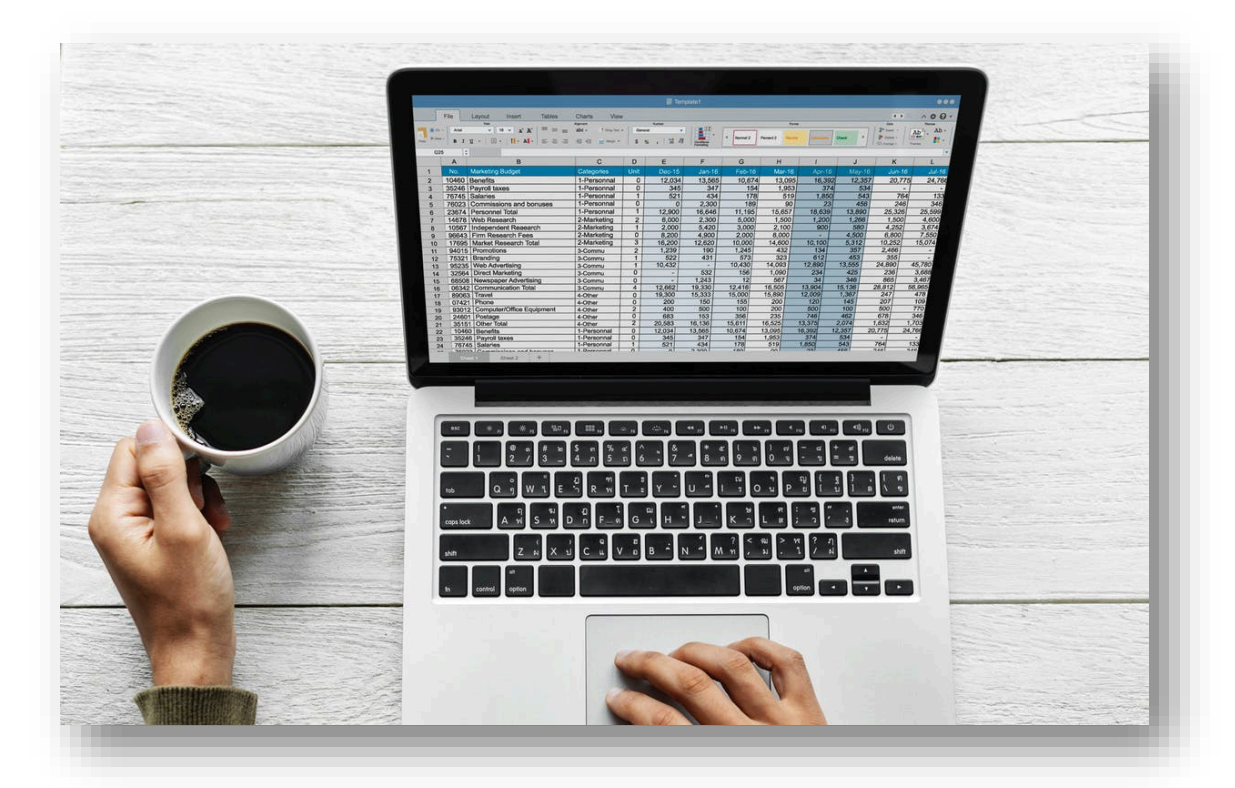

\*For additional information refer to the Enroll/Update Time Reporter Standard Operating Procedure (SOP).

### **Enrolling/Updating a Time Reporter**

System Managers (Initiators) should follow these steps to enroll or update a Time Reporter (employee) in OneUSG Connect:

\*For additional information refer to the <u>Enroll/Update</u> <u>Time Reporter Standard</u> <u>Operating Procedure (SOP)</u>.

#### Key Process Steps

1. The Department HR Practitioner (System Manager role) sends a message to the Central Office via <u>oneusgsupport@uga.edu</u> for a specific employee (either to enroll a new employee or to change the time reporter setup of an existing employee).

This creates a ServiceNow ticket that is routed to the Central Office. Make sure to include the relevant details so that the Central Office can make the correct updates.

- Employee ID
- Employee Name
- What needs to change
  - Time Entry Method (Kaba Clock, Web Clock, Pay From Schedule, Manual)
  - Overtime or Comp Time
  - Auto-Meal Deduction (30 minute, 60 minute, or none)
  - 14 Hour Special Accrual (Y or N)
- 2. The Central Office updates the employee's Time Reporter setup in OneUSG Connect based on the information provided and resolves the ServiceNow ticket.

The Department HR Practitioner receives a notification from ServiceNow that the Time Reporter setup has been updated in OneUSG Connect.

3. Once the employee's Time Reporter setup has been updated in OneUSG Connect, the time reporting rules will be applied to the employee's time entries moving forward, effective as of the first day of the pay period.

### **Queries and Reports**

- There are multiple queries in OneUSG Connect that System Managers may find useful.
  - System Managers can run queries in OneUSG Connect from the System Manager Reporting tile.
  - Consult the <u>OneUSG Connect Queries Quick Reference</u> <u>Guide</u> for a list of commonly used queries.
  - <u>Reporting and Queries in OneUSG Connect</u> course materials available in the Training Library too!
- Visit the <u>Data Warehouse</u> > Human Capital Management tab for a complete list of published queries.

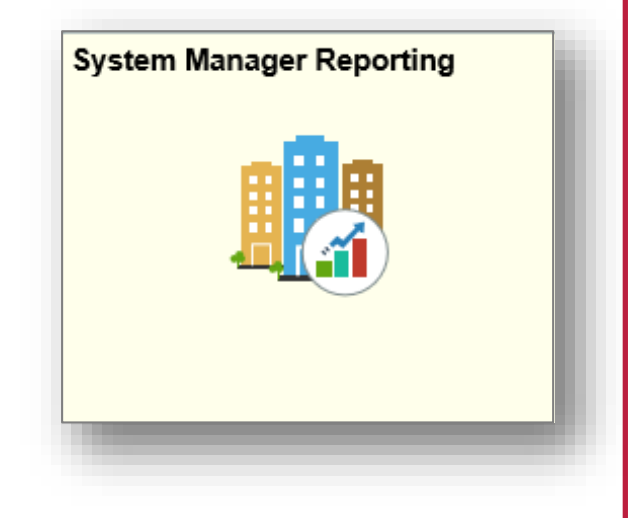

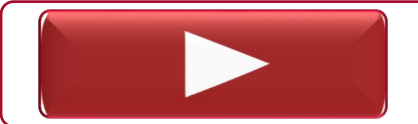

Running the Position Funding Cube

### **Future Dated Rows**

In order to identify future dated job rows, System Managers can run the **180\_HR\_FUTURE\_DATED\_ACT\_RSN** query.

**EX**: An employee who is going on Short Work Break (SWB) or an employee who is being terminated in the future.

• Run the query to verify that the future dated action exists in the system and is entered correctly.

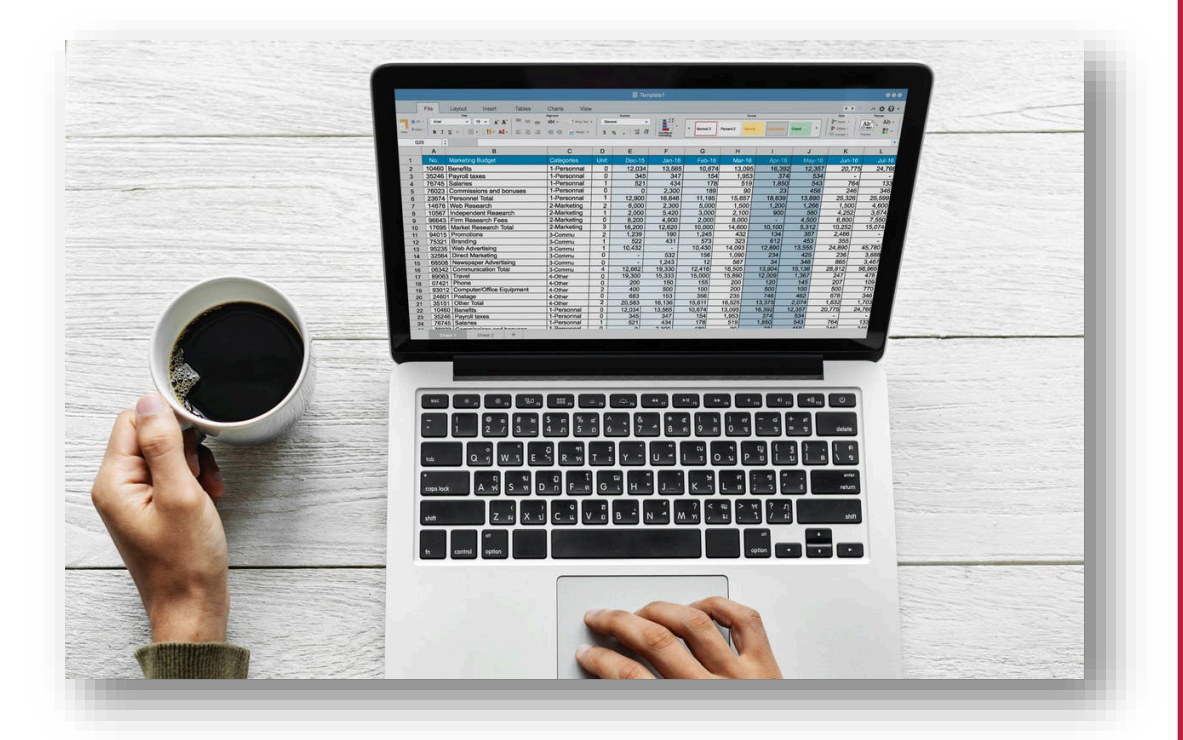

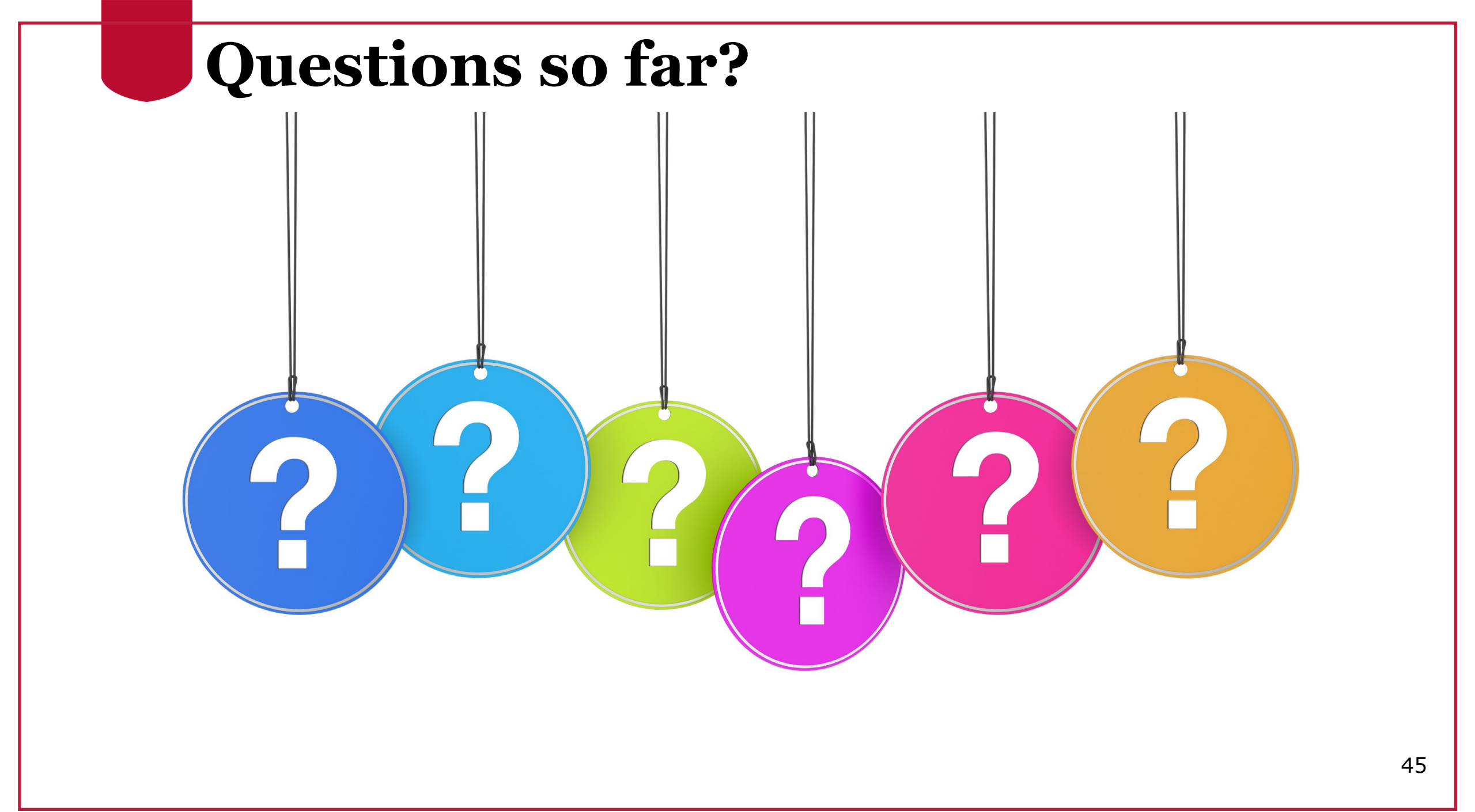

### Other News

System Manager Update

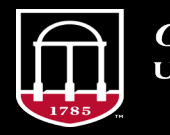

**OneSource** UNIVERSITY OF GEORGIA website: onesource.uga.edu email: oneusgsupport@uga.edu support desk: 706-542-0202

### **TL Compliance Component**

- Any time not approved by the deadline by units gets "batch approved" in the system – these entries go into the *Compliance Component* to be approved "after the fact"
- Units need to begin monitoring this with the new Fiscal Year
  - All time from 12/16/18 6/30/19 has been approved and cleared out
  - Time & Labor will be reaching out to unit representatives to have their managers approve any time that was picked up in the batch approvals
  - <u>System Managers</u> should begin to manage this on their own using the **Batch** Approved RPTD Query in System Manager Reporting
  - Reports To Supervisors or T&A Approvers can approve batch approved time following the steps in the tutorials below

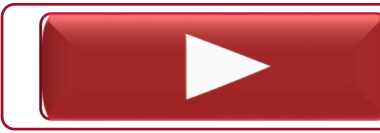

Approving TL Compliance Data for Supervisors

Approving TL Compliance Data as a T&A Approver

### **Updating an Employee's Campus Address**

System Managers can update an employee's campus address to reflect the appropriate Business Unit, Campus Building Code, and Room Number.

| C Employee Self Service             | Mair                  | itain EE Ca      | mpus Addr          | ess       |         | Â   | Q      | ۲       | :         | ٢     |
|-------------------------------------|-----------------------|------------------|--------------------|-----------|---------|-----|--------|---------|-----------|-------|
|                                     |                       |                  | •                  |           |         | New | Window | Persona | alize Pag | e   📰 |
| Maintain EE Campus Address          | 3                     |                  |                    |           |         |     |        |         |           |       |
| Blane Abbey                         |                       |                  | Employee ID 📑 🛋    | 3060      |         |     |        |         |           |       |
| Campus Address                      |                       | Find View All    | First 🕚 1 of 2     | 🕑 Last    |         |     |        |         |           |       |
| *Effective Date 05/29/2019          | 1                     |                  | Set ID 18000       | +         |         |     |        |         |           |       |
| *Business Unit 18000                | University of Georgia |                  | JCTID 10000        |           |         |     |        |         |           |       |
| Campus Building 0046                | Caldwell Hall         |                  |                    |           |         |     |        |         |           |       |
| Address Caldwell Hall               |                       |                  |                    |           |         |     |        |         |           |       |
| 302 Herty Dr.                       |                       |                  |                    |           |         |     |        |         |           |       |
| Athens                              |                       |                  |                    |           |         |     |        |         |           |       |
| GA 3                                | 806020000             |                  |                    |           |         |     |        |         |           |       |
| Mail Drop                           | Q                     |                  |                    |           |         |     |        |         |           |       |
| Last Updated By =====               | L                     | ast Update Date/ | Fime 05/21/2019 1: | 00:50PM   |         |     |        |         |           |       |
| 🖥 Save 🛛 💽 Return to Search 🔄 Notif | y 📑 Add 🖉 Upda        | ate/Display      | Include History    | Dorrect H | History |     |        |         |           |       |
|                                     |                       |                  |                    |           |         |     |        |         |           |       |

Updating an Employee's Campus Address

### New in the Training Library

#### Using the OneSource Training Library

- Quick Reference Materials for Employees
- 🗉 📃 Quick Reference Materials for Faculty
- ---- 📃 Quick Reference Materials for Practitioners
- ┉ 📃 OneSource Training Recordings ∽
- Financials Topics by Module
- 🗄 🗣 OneUSG Connect (HR/Payroll) Topics
- 🗄 🗝 🗫 Budget Planning and Salary Setting
- 🗄 🗣 Reporting and Data Warehouse
- Other Topics
- 🔤 Training Library Update Log

Provides links to all quick starts, quick references, many relevant forms, and more in one location

All course recordings posted with links here as soon as they are available

Reporting information has been pulled out separately for easier access – updates coming!

Just want to see what is new? Check this link for a rolling list of updates and new material.

### Wrap Up System Manager Update

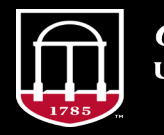

*OneSource* university of georgia website: onesource.uga.edu email: oneusgsupport@uga.edu support desk: 706 542-0202

### Resources

For a refresher or for additional training resources, visit the <u>OneSource Training Resources</u> page and the <u>OneSource Training Library</u>.

If you need assistance, contact OneUSG Support at <u>oneusgsupport@uga.edu</u> or call 706-542-0202 (option 1).

### **Questions after the webinar?**

Need Help?

# Call or email the **OneSource Service Desk**

<u>oneusgsupport@uga.edu</u> 706-542-0202 (option 1 for OneUSG Connect)

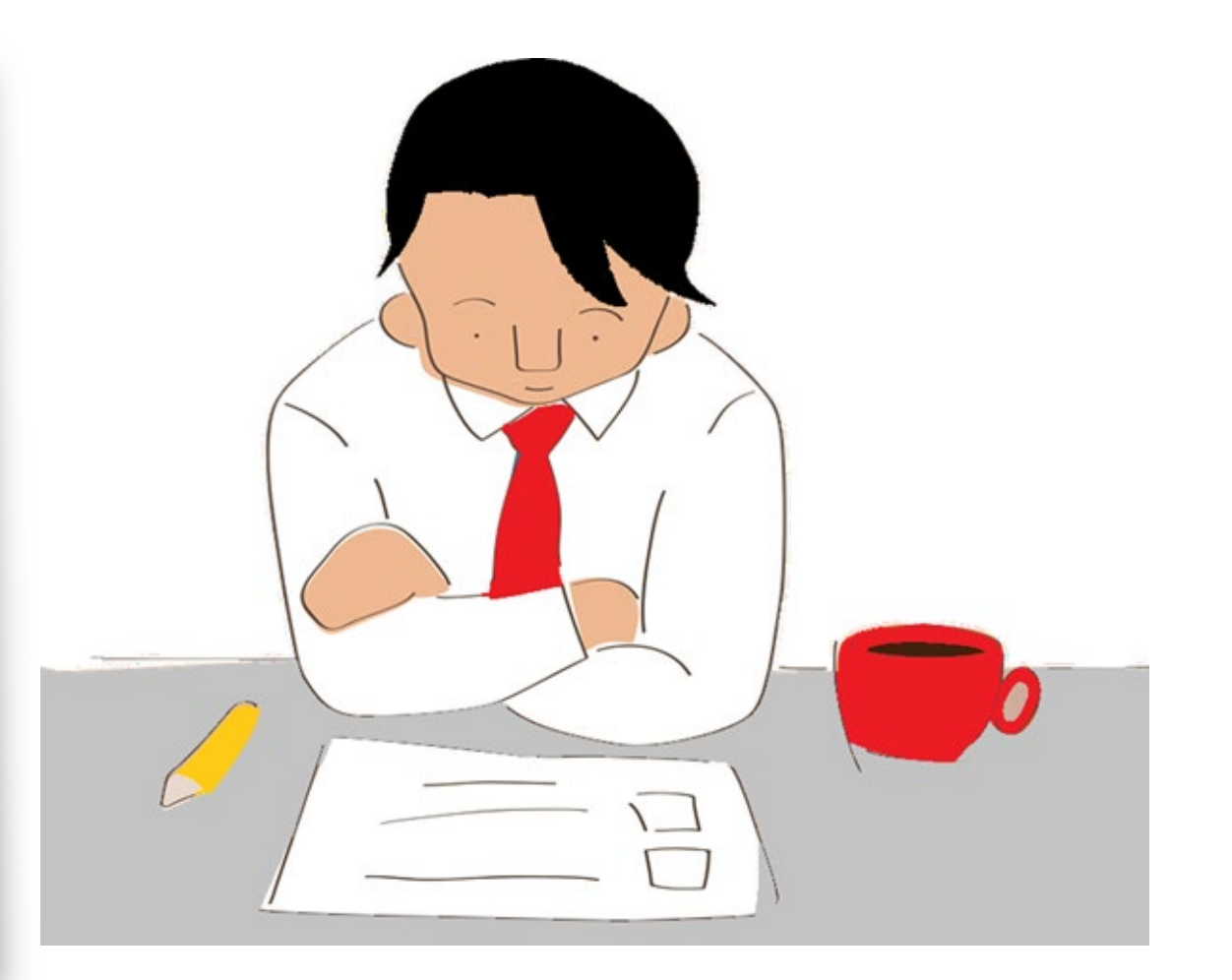

### Thank you for attending!

#### **Course Evaluation:**

http://bit.ly/SysMgrUpdate

(link is case-sensitive)

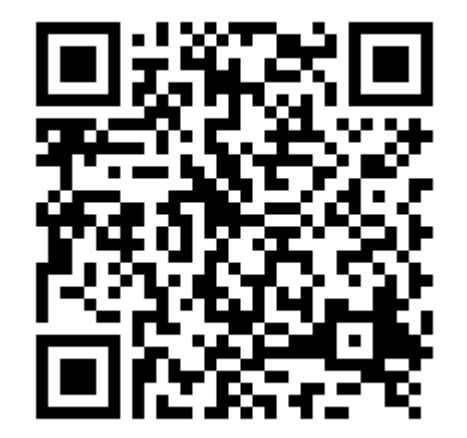

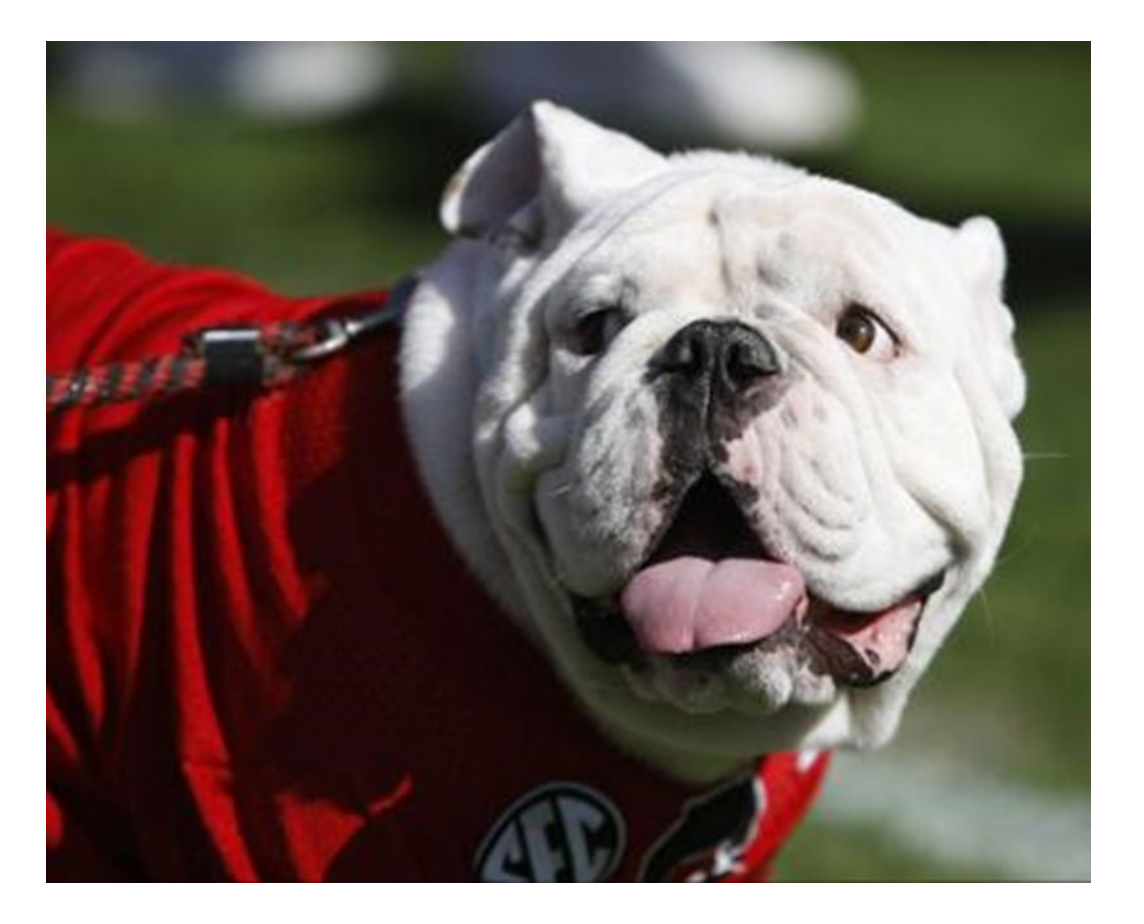

*OneSource* university of georgia website: onesource.uga.edu email: oneusgsupport@uga.edu support desk: 706-542-0202